# Inizia a trascrivere scegliendo un facsimile, effettua il download e clicca su TEI

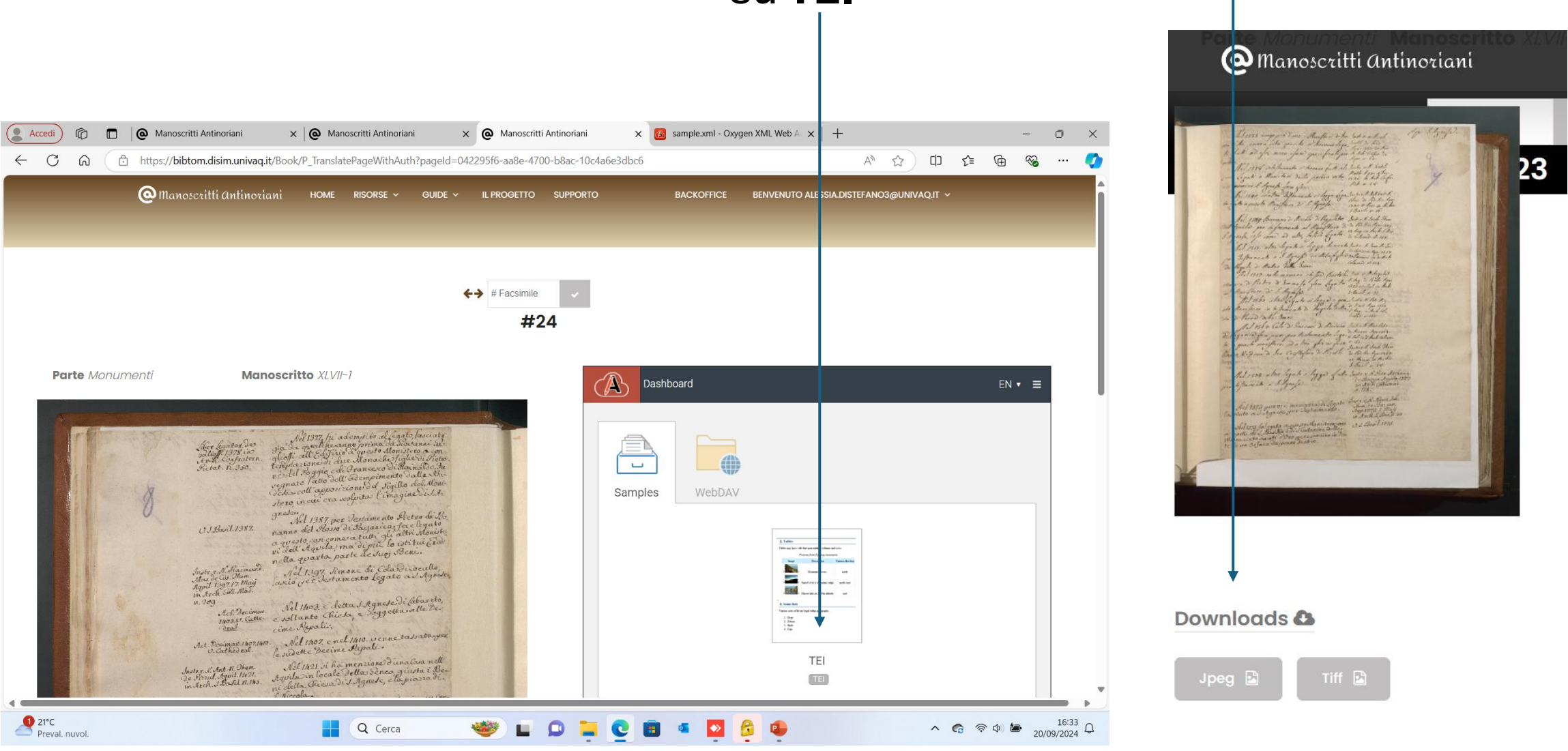

#### Visualizzerai la pagina che segue, in parte già compilata: il tuo intervento sarà negli spazi evidenziati in **azzurro**

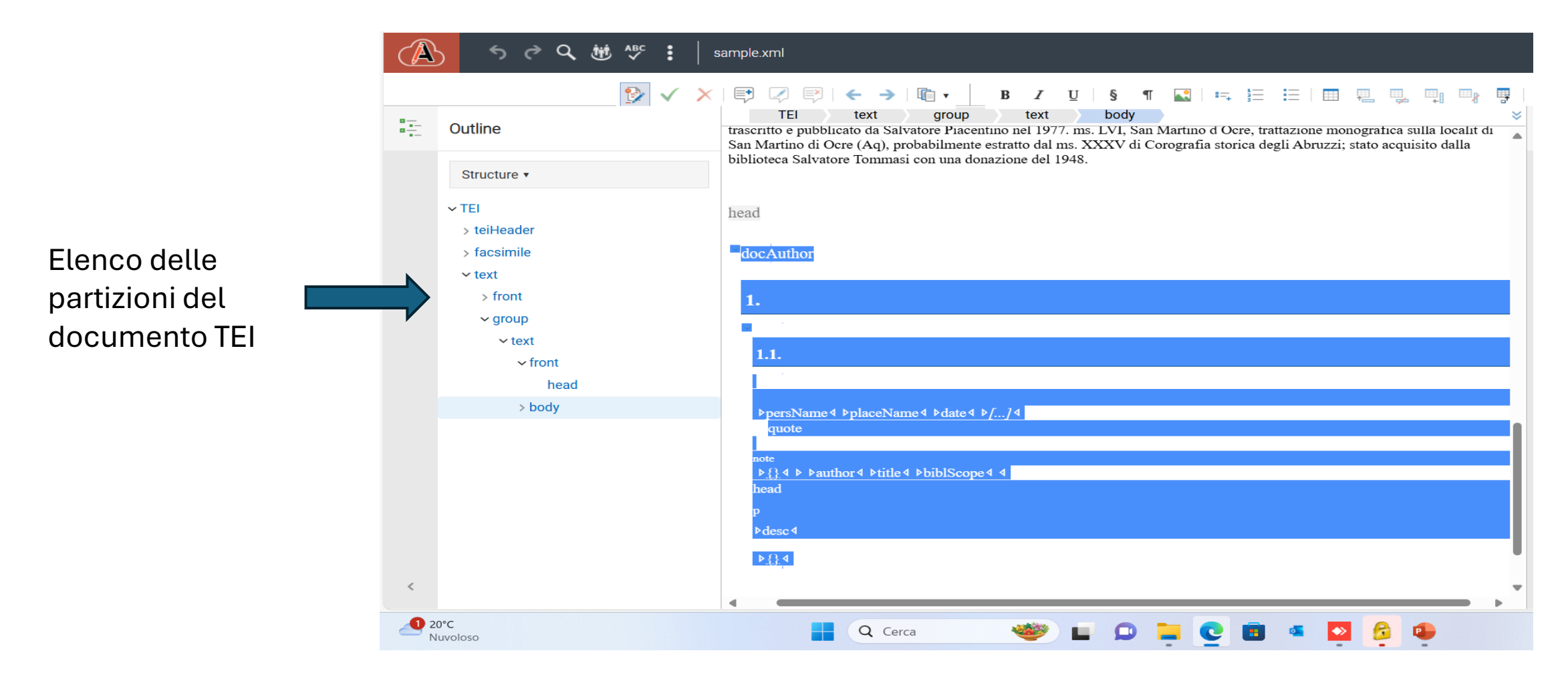

# Quando inizierai a trascrivere si aprirà una richiesta di salvataggio del file ...

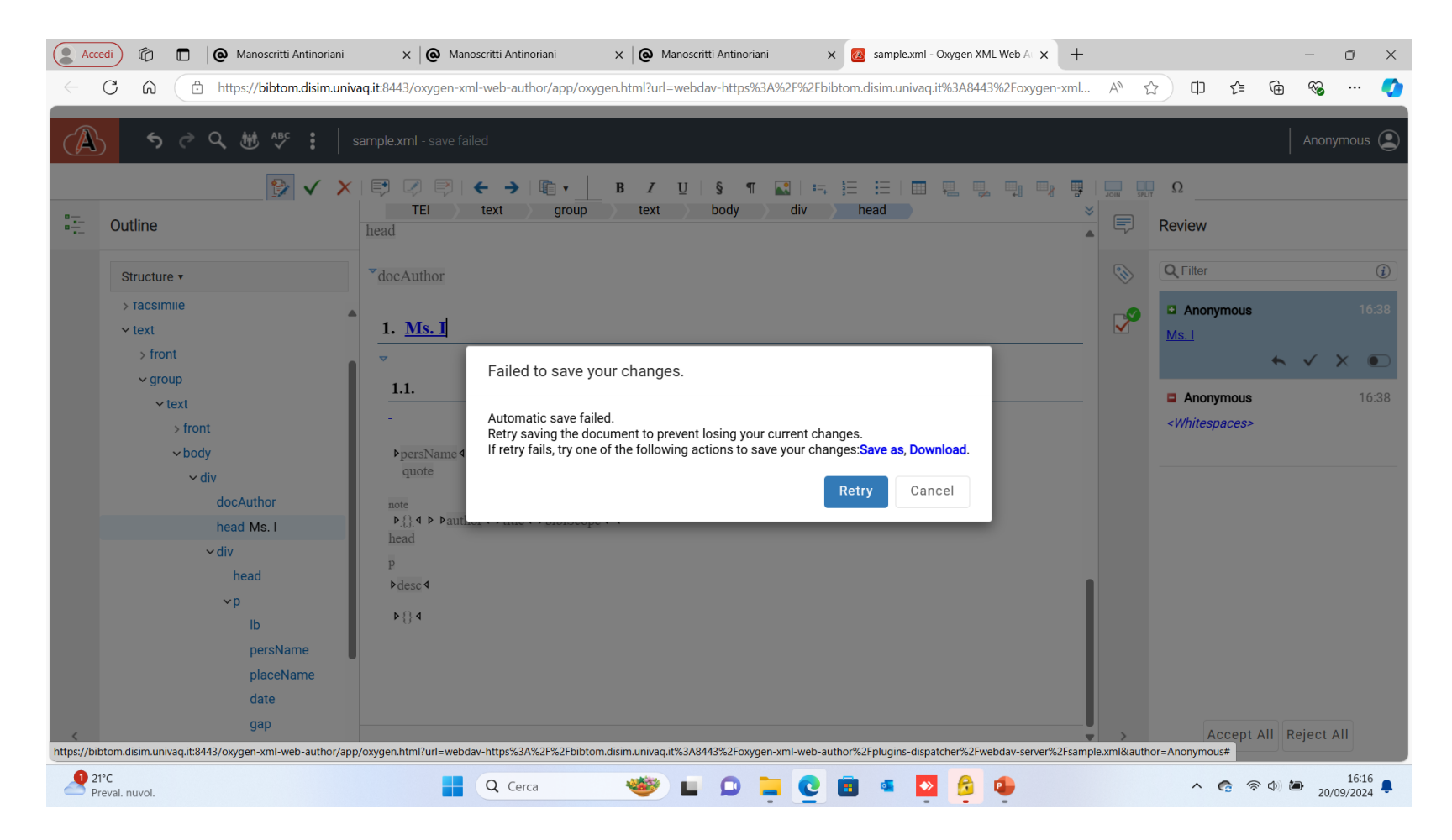

# ... se non lo hai salvato prima di procedere alla trascrizione clicca sui **tre punti**, scegli **Save** dando il tuo **Nome** al file

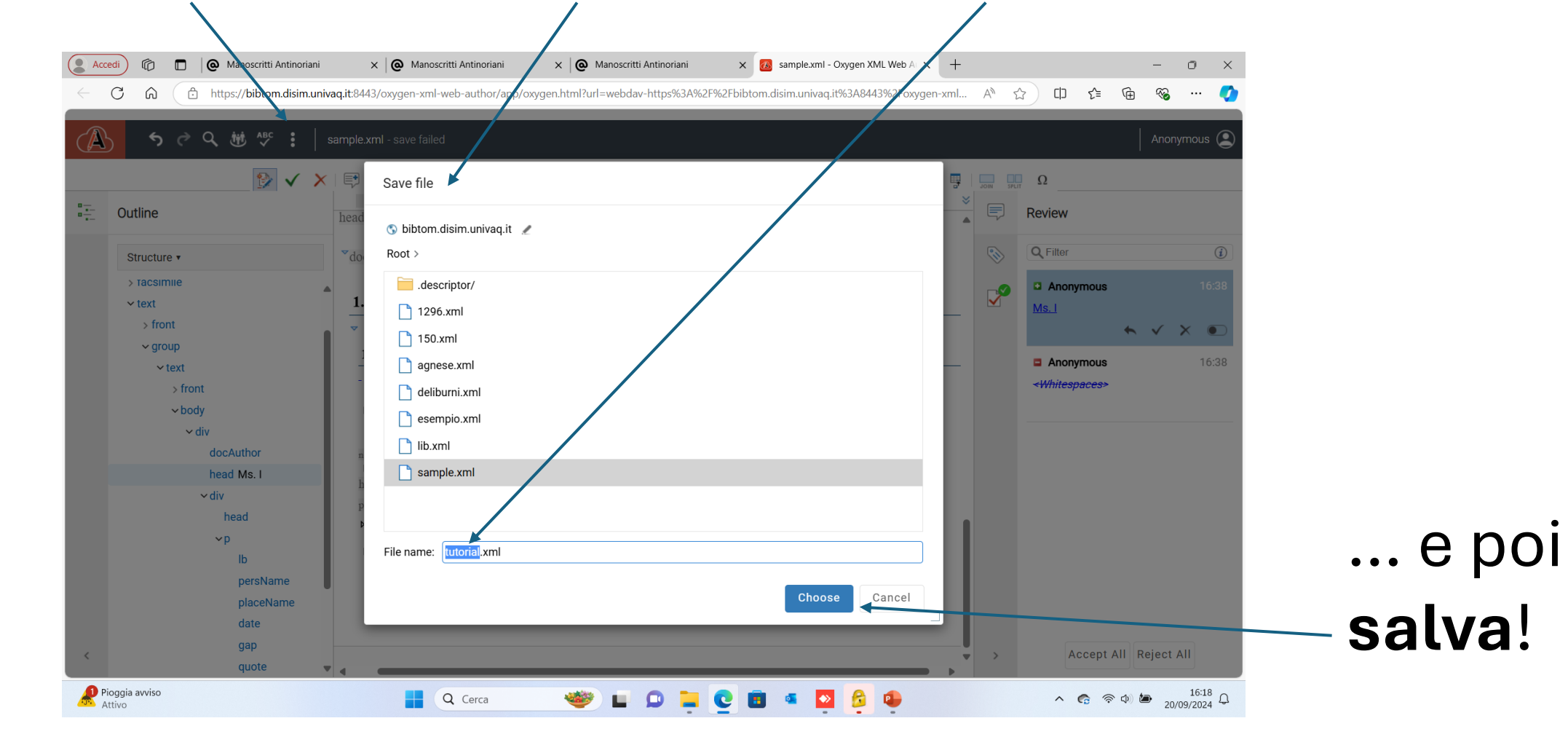

#### Inserisci il **N**. e il **Titolo** del manoscritto...

|             | <b>৲ ৾ ৫ ৳ ৾৾                              </b>                                                                         | gnese.xml - saved                                                                                                    |
|-------------|----------------------------------------------------------------------------------------------------|----------------------------------------------------------------------------------------------------|
|             |                                                                                                    | $  \blacksquare \bigtriangledown \square \square \square \square \square \square \square \square \square \square \square \square \square \square \square \square \square \square$                                                                     |
| 8<br>8<br>8 | Outline                                                                                                    | contenente il transunto di 666 documenti dell'antico archivio aquilano lavoro compiuto dall'Antinori nel 1774, stato poi<br>trascritto e pubblicato da Salvatore Piacentino nel 1977 ms. LVL San Martino d'Ocre, trattazione monografica sulla locali |
|             | Structure •                                                                                                    | San Martino di Ocre (Aq), probabilmente estratto dal ms. XXXV di Corografia storica degli Abruzzi; stato acquisito dalla biblioteca Salvatore Tommasi con una donazione del 1948.                                                                     |
|             | p                                                                                                    |                                                                                                    |
|             | > p Nel <date>1357</date> , altro                                                                                       | head                                                                                                    |
|             | > p Nel <date>1363</date> <persl< th=""><th></th></persl<>                                                              |                                                                                                    |
|             | р                                                                                                    | docAuthor                                                                                                    |
|             | ✓ p Nel <date key="">1372</date>                                                                                        |                                                                                                    |
|             | ∽ note                                                                                                    | 1. Ms. XLVII-1 Sant'Agnese-Sant'Eligio                                                                                                    |
|             | p <note xml:lang="lat">In៖</note>                                                                                       | ▼                                                                                                    |
|             | p <date>1372</date> , in <                                                                                              | 1.1 Sant'Agnese                                                                                                    |
|             | p Nel <date>1373</date> pur vi                                                                                          |                                                                                                    |
|             | ✓ p <placename <="" key="Sant'Agnes" p=""></placename>                                                                  | pag. 7 - Aquila, Sant'Agnese.                                                                                                    |
|             | ∽ note                                                                                                    | _                                                                                                    |
|             | p <note xml:lang="lat">In:</note>                                                                                       | <u>Nel <date>1335</date> erano più d'uno i monasteri di donne</u>                                                                                                    |
|             | p <persName key="Nanni</th> <th>della povera vita giacché si trovano legati fatti ad essi senza essere specificati</th> | della povera vita giacché si trovano legati fatti ad essi senza essere specificati                                                                                                    |
|             |                                                                                                    |                                                                                                    |

... vedi nella pagina successiva come recuperare questi dati ...

Il trascrittore inserirà il numero e il titolo del manoscritto visualizzabile dal sito, tenendo il puntatore del mouse sul numero del volume che contiene la pagina da trascrivere

Ms. XLVII-1 Sant'Agnese-Sant'Eligio

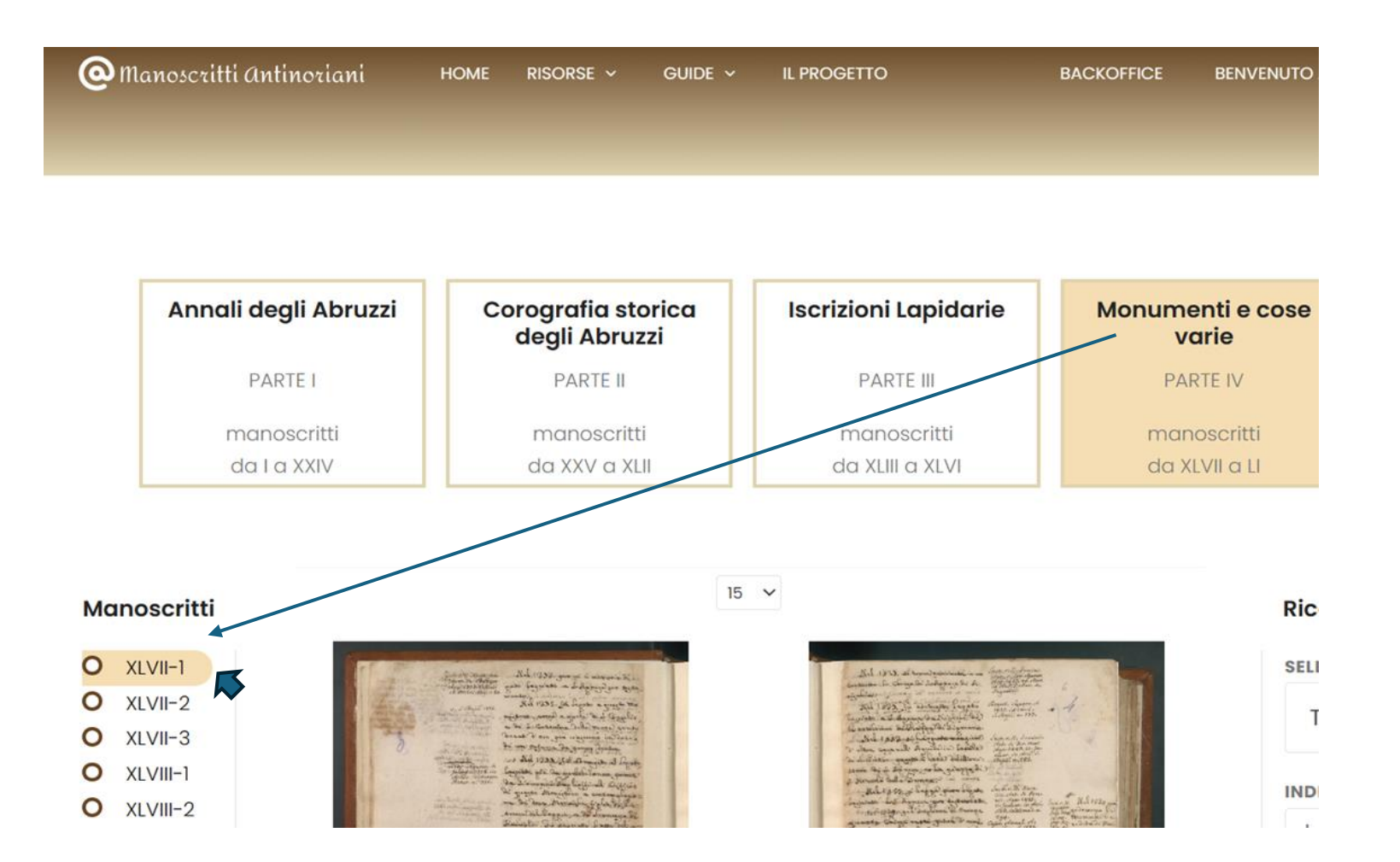

#### Trascrivi il **Titolo dell'***Indice* Dove lo trovi? ... vedi nella pagina successiva ...

|   | <b>५ ५ ५ ₩ ∿° :</b>   €                                                                                                    | gnese.xml - saved                                                                                                    |  |  |  |  |
|---|----------------------------------------------------------------------------------------------------|----------------------------------------------------------------------------------------------------|--|--|--|--|
|   |                                                                                                    | 🗊 🖉   🗧 →   🌆 ▾ 📘 🖪 🗾 📕 🖌 Ͳ 🛯 ! 🐂 📜 🗮 📜 💭 🖓 📮                                                                            |  |  |  |  |
|   | Outline                                                                                                    | TEI text group text body div div p 🛛 🛛                                                                                   |  |  |  |  |
| • | Oddinie                                                                                                    | contenente il transunto di 666 documenti dell'antico archivio aquilano lavoro compiuto dall'Antinori nel 1774, stato poi |  |  |  |  |
|   |                                                                                                    | San Martino di Ocre (Aq), probabilmente estratto dal ms. XXXV di Corografia storica degli Abruzzi; stato acquisito dalla |  |  |  |  |
|   | Structure •                                                                                                    | biblioteca Salvatore Tommasi con una donazione del 1948.                                                                 |  |  |  |  |
|   | p                                                                                                    |                                                                                                    |  |  |  |  |
|   | > p Nel <date>1357</date> , altro                                                                                                    | head                                                                                                    |  |  |  |  |
|   | > p Nel <date>1363</date> <persi< th=""><th></th></persi<>                                                                                                    |                                                                                                    |  |  |  |  |
|   | p                                                                                                    | docAuthor                                                                                                    |  |  |  |  |
|   | ✓ p Nel <date key="">1372</date>                                                                                                    | 1. Ms. XLVI-1 Sant'Agnese-Sant'Eligio                                                                                    |  |  |  |  |
|   | ∽ note                                                                                                    |                                                                                                    |  |  |  |  |
|   | p <note xml:lang="lat">Ins</note>                                                                                                    |                                                                                                    |  |  |  |  |
|   | p <date>1372</date> , in <                                                                                                    |                                                                                                    |  |  |  |  |
|   | p Nel <date>1373</date> pur vi                                                                                                    |                                                                                                    |  |  |  |  |
|   | ∼ p <placename key="Sant'Agnes&lt;/th&gt;&lt;th&gt;pag. 7 - Aquila, &lt;u&gt;Sant'Agnese&lt;/u&gt;.&lt;/th&gt;&lt;/tr&gt;&lt;tr&gt;&lt;th&gt;&lt;/th&gt;&lt;th&gt;~ note&lt;/th&gt;&lt;th&gt;&lt;/th&gt;&lt;/tr&gt;&lt;tr&gt;&lt;th&gt;&lt;/th&gt;&lt;th&gt;p &lt;note xml:lang=" lat"="">In៖</placename> | <u>Nel <date>1335</date> erano più d'uno i monasteri di donne</u>                                                        |  |  |  |  |
|   | p <persname 1373,="" key="Nanni&lt;/th&gt;&lt;th&gt;della povera vita giacché si trovano legati fatti ad essi senza essere specificati&lt;/th&gt;&lt;/tr&gt;&lt;tr&gt;&lt;th&gt;&lt;/th&gt;&lt;th&gt;p &lt;date key=" magg<="" th=""><th>_per nome_</th></persname>                                       | _per nome_                                                                                                    |  |  |  |  |
|   | p Nel <date>1375</date> fa leg                                                                                                    | <pre><note xml:lang="lat">Instrumentum regii notarii</note></pre>                                                        |  |  |  |  |
|   | ∽ p <placename key="Santa Cate&lt;/th&gt;&lt;th&gt;&lt;pre&gt;&lt;/th&gt;&lt;/tr&gt;&lt;tr&gt;&lt;th&gt;&lt;/th&gt;&lt;th&gt;note &lt;ref type=" rinvio"=""><nlac< th=""><th><u>de Rodio, Aquilae<date key="1335, novembre 30">1335 30 novembris</date></u></th></nlac<></placename>                      | <u>de Rodio, Aquilae<date key="1335, novembre 30">1335 30 novembris</date></u>                                           |  |  |  |  |

Il trascrittore riporterà l'indice corrispondente alla pagina che vorrà trascrivere: gli INDICI sono elencati all'inizio di ogni singolo volume o nel primo tomo dei volumi ripartiti, elaborati da Enrico Casti.

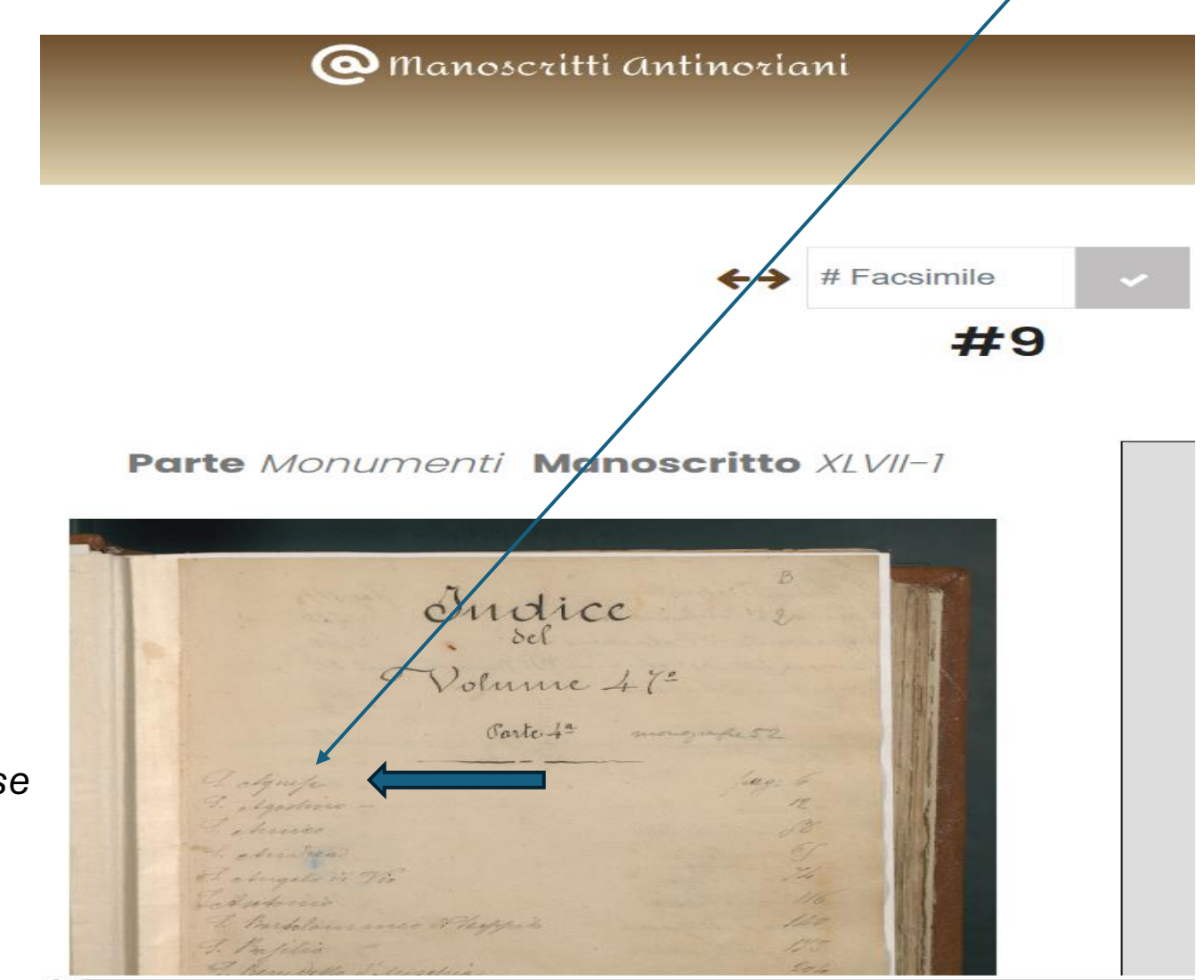

Sant'Agnese

#### Trascrivi il **n. di pagina** e dell'eventuale **titolo** di *indice* quando \riportato sulla pagina

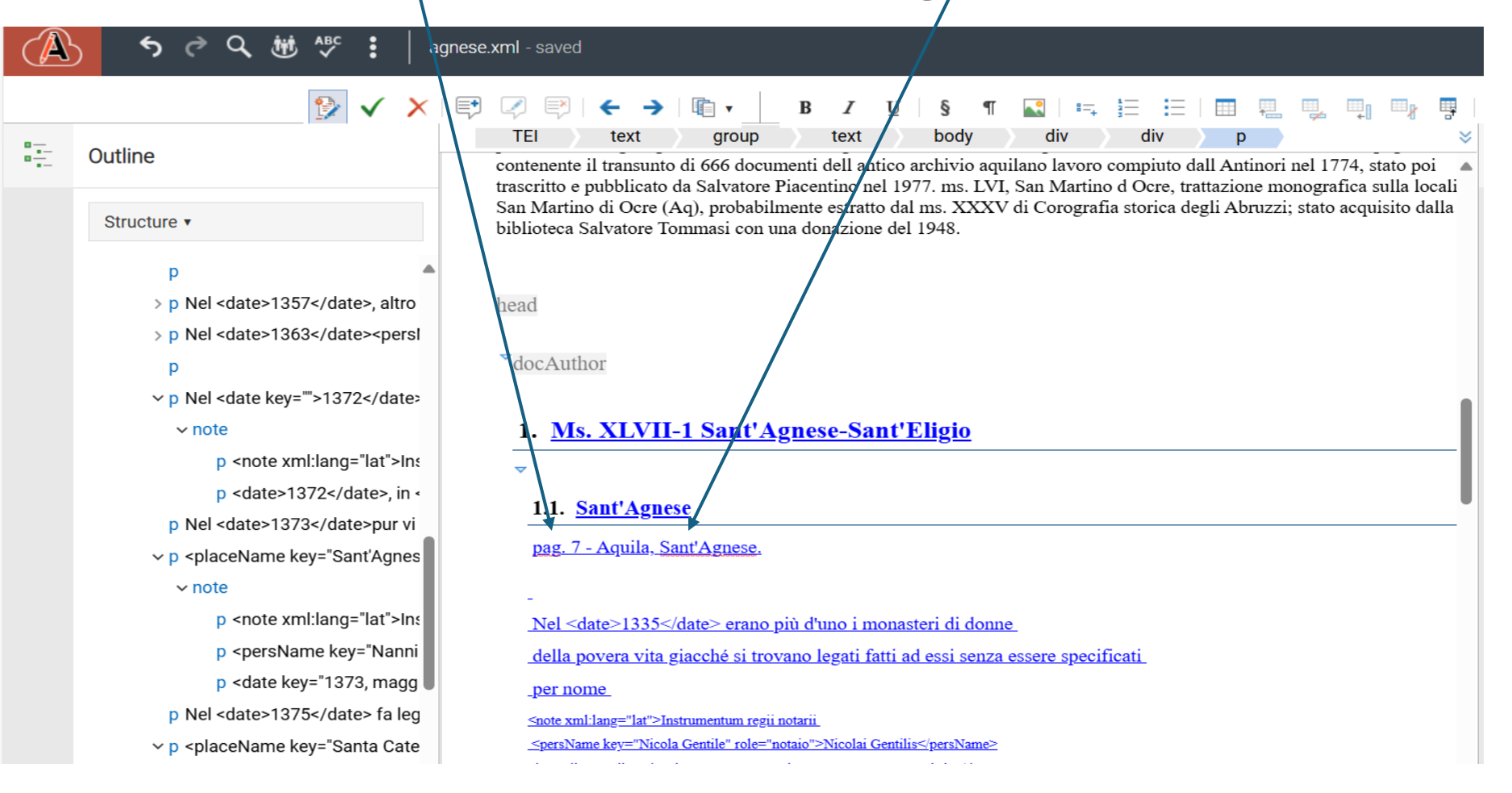

#### Qui scriverai il **nome dell'autore** del Manoscritto **non attribuito** ad Antinori o al suo gruppo di lavoro

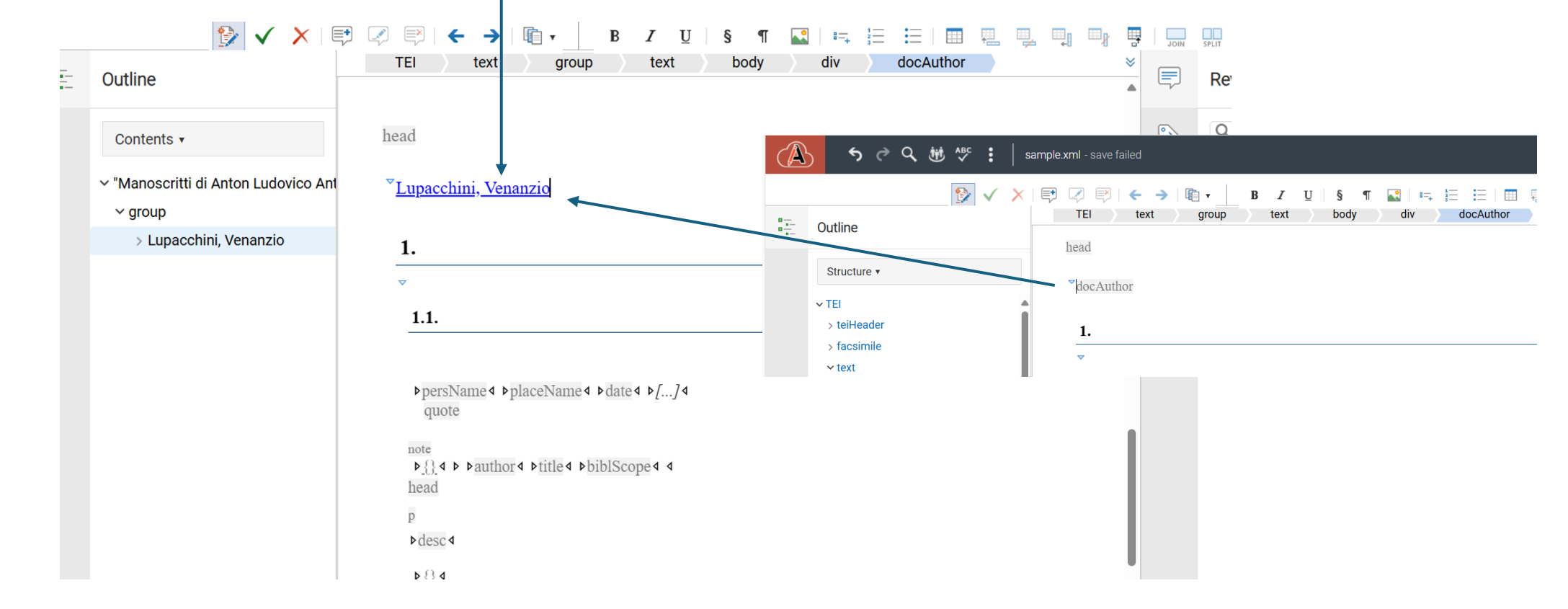

## **Inizia a trascrivere** accanto ai tag predisposti dentro le freccette e sotto la linea azzurra che si evidenzia cliccando sull'elemento <lb>

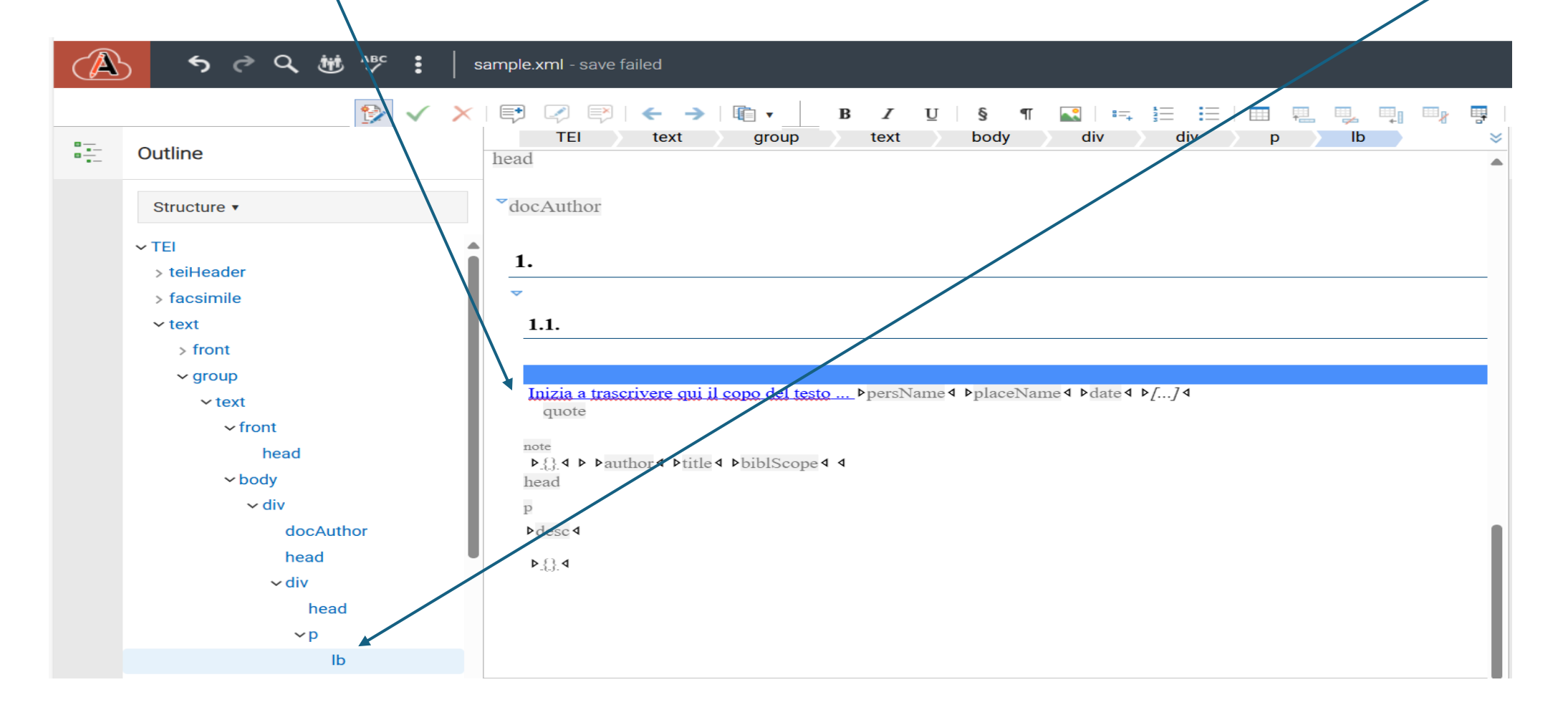

#### Ecco un esempio di come apparirà il tuo lavoro

|   | <b>う ぐ Q 谜 ヘ≌⊂ :</b> │ag                                                                                                    | gnese.xml - saved                                                                                                    |
|---|----------------------------------------------------------------------------------------------------|----------------------------------------------------------------------------------------------------|
|   |                                                                                                    | $\begin{array}{c c c c c c c c c c c c c c c c c c c $                                                                                                    |
|   | Outline                                                                                                    | contenente il transunto di 666 documenti dell'antico archivio aquilano lavoro compiuto dall'Antinori nel 1774, stato poi trascritto e pubblicato da Salvatore Piacentino nel 1977 ms. LVL San Martino d'Ocre, trattazione monografica sulla locali |
|   | Structure •                                                                                                    | San Martino di Ocre (Aq), probabilmente estratto dal ms. XXXV di Corografia storica degli Abruzzi; stato acquisito dalla biblioteca Salvatore Tommasi con una donazione del 1948.                                                                  |
|   | p                                                                                                    |                                                                                                    |
|   | > p Nel <date>1357</date> , altro<br>> p Nel <date>1363</date> <persl< th=""><th>head</th></persl<>                                                                                                    | head                                                                                                    |
|   | p<br>v p Nel sdate key="">1372s/date                                                                                                    | docAuthor                                                                                                    |
|   | v note                                                                                                    | 1. <u>Ms. XLVII-1 Sant'Agnese-Sant'Eligio</u>                                                                                                    |
|   | p <note xml:lang="lat">Ins<br/>p <date>1372</date>, in &lt;</note>                                                                                                    |                                                                                                    |
|   | p Nel <date>1373</date> pur vi                                                                                                    | pag. 7 - Aquila, Sant'Agnese.                                                                                                    |
|   | v note                                                                                                    | -                                                                                                    |
|   | p <note xml:lang="lat">ln៖<br/>p <persname 1373,="" key="Nanni&lt;/th&gt;&lt;th&gt;&lt;u&gt;Nel &lt;date&gt;1335&lt;/date&gt; erano più d'uno i monasteri di donne&lt;/u&gt;&lt;br&gt;della povera vita giacché si trovano legati fatti ad essi senza essere specificati&lt;/th&gt;&lt;/tr&gt;&lt;tr&gt;&lt;th&gt;&lt;/th&gt;&lt;th&gt;p &lt;date key=" magg<="" th=""><th>per nome</th></persname></note> | per nome                                                                                                    |
|   | p <placename key="Santa Cate&lt;/p&gt;&lt;/th&gt;&lt;th&gt;&lt;&lt;u&gt;note xml:lang=" lat"="">Instrumentum regii notarii<br/>&lt;<u>persName key="Nicola Gentile" role="notaio"&gt;Nicolai Gentilis</u></placename>                                                                                                    |                                                                                                    |
| < | note <ref type="rinvio"><plac<br>~ p</plac<br></ref>                                                                                                    | <u>de Rodio, Aquilae<date rey="1335, novembre 30">1335 30 novembris</date></u><br><u>in <placename key="Santa Chiara dell'Aquila, archivio" type="monastero">archivo Sanctae Clarae</placename></u><br>de Aquilisnumero 63.                        |

#### Ma torniamo ai Tag: cosa sono?

Sono dei termini che identificano e descrivono le parole di un testo: se usati correttamente, andranno a raggruppare contenuti dall'argomento simile, operazione utile per effettuare ricerche sul testo

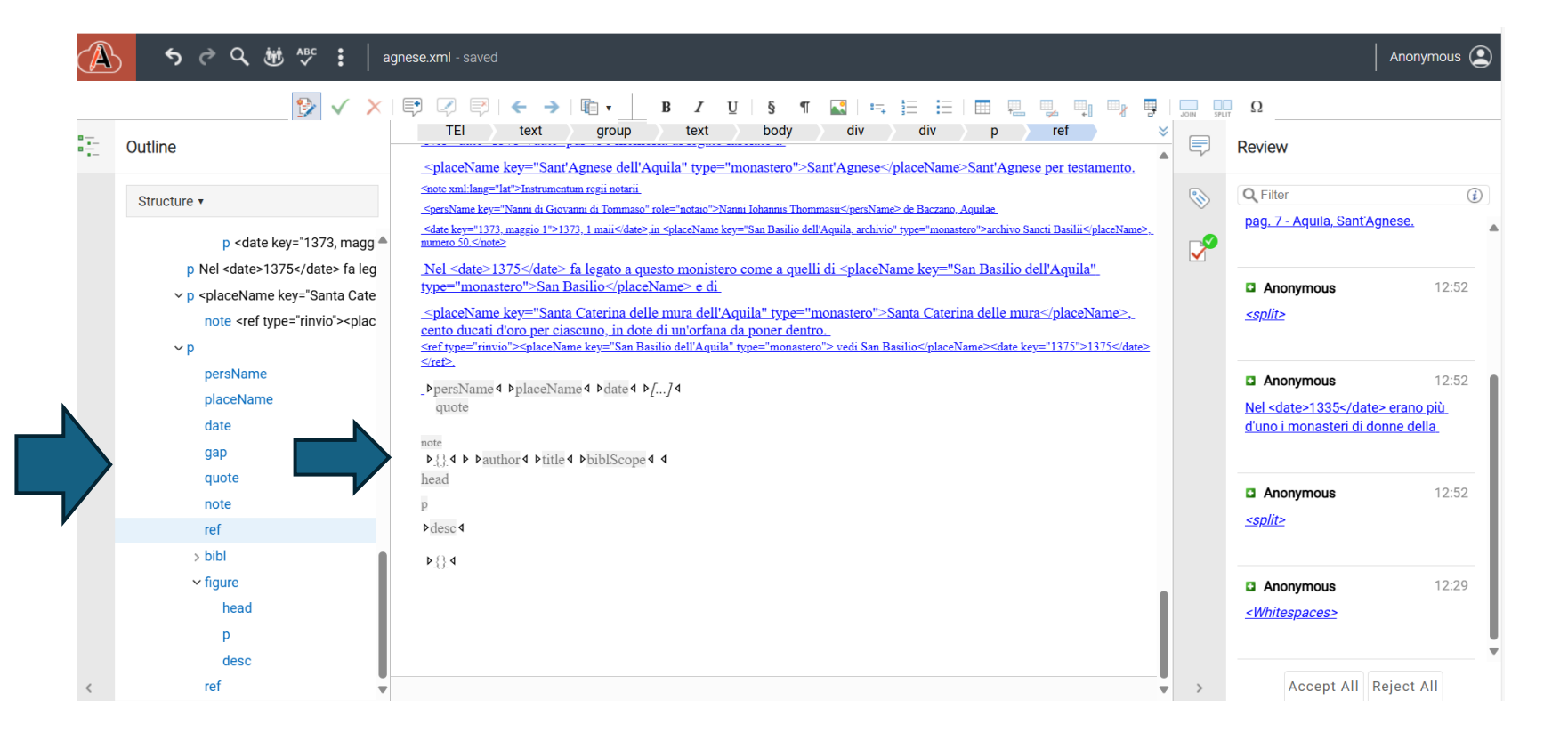

#### Quali Tag abbiamo selezionato per la descrizione del testo?

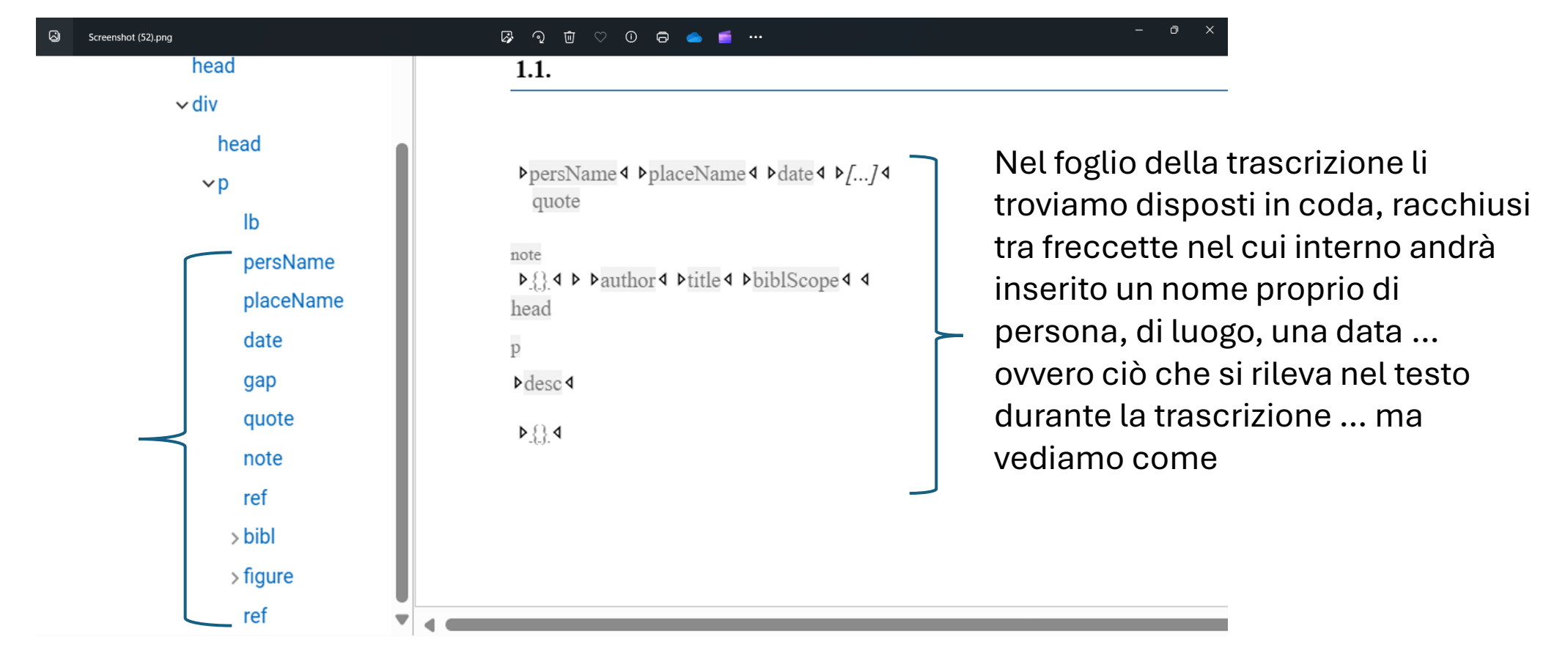

- Ogni tag in calce al foglio della trascrizione può essere più volte copiato (ctrl+c) e incollato (ctrl+v) nel testo della trascrizione secondo i casi e le necessità
- Dentro le freccette si trascrive l'opportuna occorrenza
- La trascrizione risulterà composta da testo normale unito al testo taggato dentro le freccette

## Tag <persName> da usare per taggare un nome proprio di persona

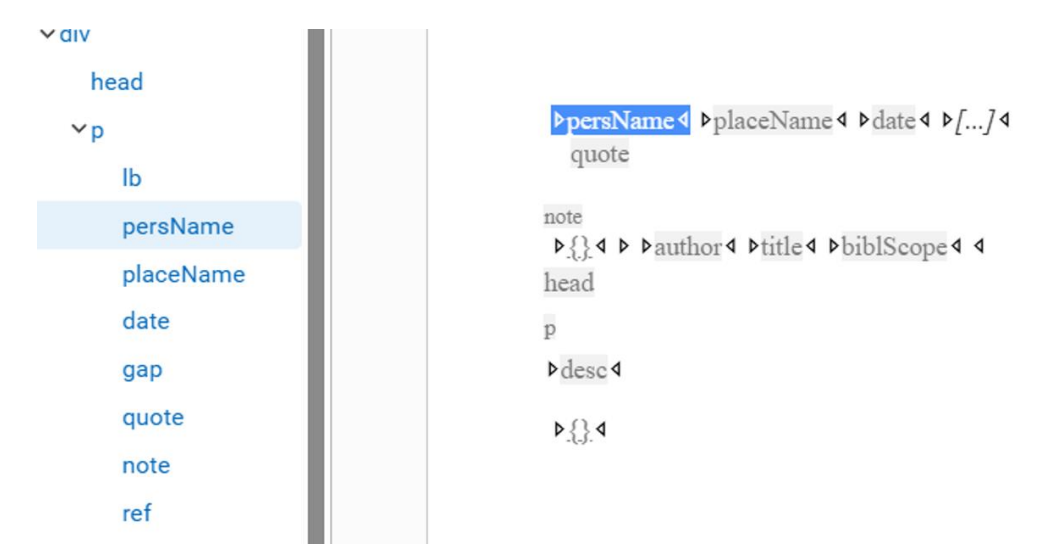

Nel 1335 erano pri d'uno Manifferi ditan. Inster. m. Mind. ne della povara vita gracelle si hovano lega Sentit 37 Kor. ad elsi sensa elsere specificati per

<persName> marca i nomi propri di persona, normalizzati dall'attributo key, necessario anche per la costruzione di indici. Si scriverà prima il cognome/nome della famiglia seguito da virgola e poi il nome di battesimo; nel caso di nomi con patronimici si rispetta la forma usata nel manoscritto; role definisce il titolo, il ruolo, la professione ... della persona

<persName key="Nicola Gentile" role="notaio">Nicolai Gentilis</persName>

# Tag <placeName> da usare per taggare un luogo

UIV

| and the second second se |                                               |                                                                                                    |  |  |
|----------------------------------------------------------------------------------------------------|-----------------------------------------------|----------------------------------------------------------------------------------------------------|--|--|
| docAuthor                                                                                                    |                                               |                                                                                                    |  |  |
| head                                                                                                    | ▷persName ◀ ▷placeName ◀ ▷ date ◀ ▷[] ◀       |                                                                                                    |  |  |
| ∽div                                                                                                    | quote                                         | Al 1335 erano pri d'uno Manifieri diton. Inter me Mind.<br>10- della povera vita grache si hovano lega Sentit de Rod.<br>1 fatti ad elsi serva chero mari bica tinen de the Eder de |  |  |
| head                                                                                                    | note<br>▶{}↓ ▷ ▷author↓ ▷title↓ ▷biblScope↓ ↓ |                                                                                                    |  |  |
| ∼p                                                                                                    | head                                          |                                                                                                    |  |  |
| lb                                                                                                    | p                                             | Адин п. 63.                                                                                                    |  |  |
| persName                                                                                                    | ⊳desc∢                                        | people page i h i h i h i h i h i h i h i h i h i                                                                                                    |  |  |
| placeName                                                                                                    | ⊳₿∢                                           |                                                                                                    |  |  |
| date                                                                                                    |                                               |                                                                                                    |  |  |
|                                                                                                    |                                               |                                                                                                    |  |  |

<placeName> per marcare i nomi di luogo normalizzati da key; la tipologia del luogo (chiesa, monastero, piazza, località ...) sarà espressa con type.

... in <placeName key="Santa Chiara dell'Aquila, archivio" type="monastero">archivo Sanctae Clarae de Aquilis</placeName> numero 63.

#### Tag <date> da usare per taggare una data

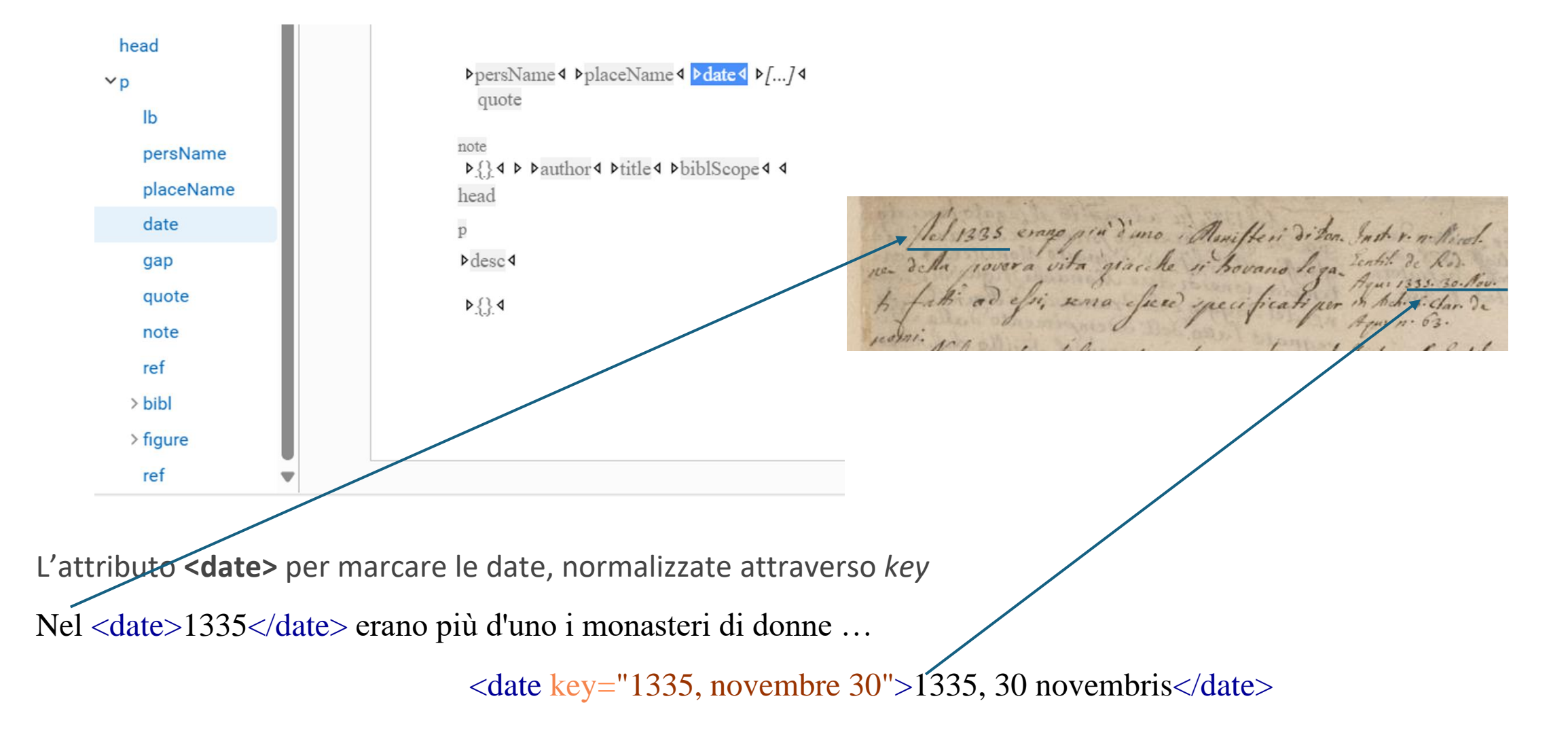

#### Tag <gap> per taggare le omissioni di trascrizioni

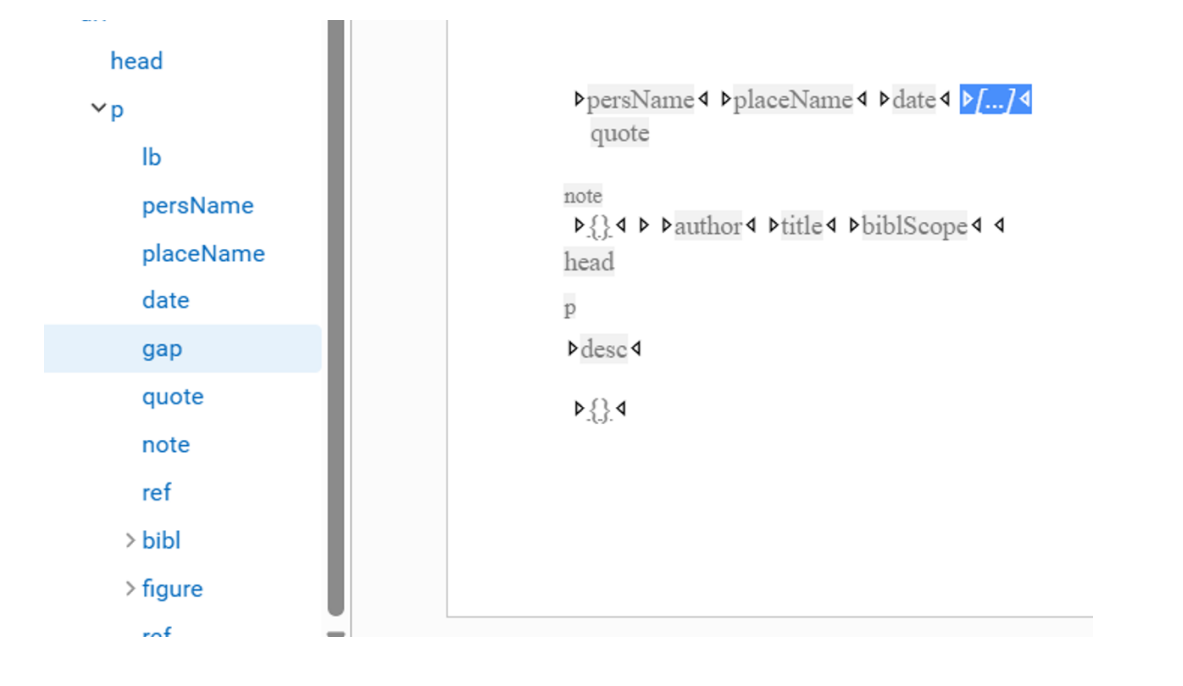

![](_page_17_Picture_2.jpeg)

Per omettere una trascrizione quando il testo è cancellato o se risulta illeggibile, incomprensibile al trascrittore: si può segnalare con una breve descrizione

```
<gap><!--desc>Seguono tre parole illegibili</desc--></gap>
```

#### Tag <quote> per taggare le citazioni, brani testuali

![](_page_18_Figure_1.jpeg)

Per marcare una frase o un brano attribuito a soggetti esterni al testo del manoscritto si usa **<quote>** e se la lingua cambia è seguito da xml:lang="..."

Morì nell'Aquila Pietro Nuxel, cittadino di Norimberga, nell'Aquila dove esercitava con tutta onestà la mercatura e dalle sorelle superstiti fu onorato d'elogio sulla sepoltura nel Duomo. <quote xml:lang="lat">«Petro Nuxel civi Norimbergensis, honestissimi negotia questus exercenti, animique supra sortem, conditionemque generosi in ipso iuventutis flore evocato anno saluti MDLXIII idibus sextilis. Barbara et Clara sorores, frati optimo Petro, cum dolore civium suorum et bonorum omnium iactura»</quote> Il Cesura copiò MDLIII né si saprebbe risolvere quale de' due abbia meglio trascritto...

#### Tag <note> per le note al testo manoscritto

![](_page_19_Figure_1.jpeg)

<**note**> contiene una nota o annotazione a latere della trattazione (nota posta ovunque, a piè di pagina, a fine testo, a margine destro o sinistro) da inserire nel testo nel punto esatto di riferimento; può contenere altri elementi (citazioni, digressioni del testo, rinvii, commenti ...) e se contiene testo in altra lingua si dichiara con *xml:lang="..."* 

<note xml:lang="lat">Instrumentum regii notarii

in <placeName key="Santa Chiara dell'Aquila, archivio" type="monastero">archivo Sanctae Clarae de Aquilis,</placeName> numero 63.

#### </note>

### Tag <ref> per taggare **rinvii** del testo

![](_page_20_Figure_1.jpeg)

Per taggare rinvii come "vedi..." oppure "val a pagina.."; deve essere inserito nella trascrizione nel punto esatto del riferimento con type="rinvio"

<ref type="rinvio">Vedi

<placeName key="San Basilio dell'Aquila" type="monastero">San Basilio</placeName>

<date key="1375">1375</date>

</ref>

#### Tag <ref> per taggare **rinvii** con simboli nel testo

![](_page_21_Figure_1.jpeg)

<ref> con *type="simbolo"* si usa per marcare un testo che attraverso un simbolo rimanda ad altro testo da integrare; la trascrizione deve essere preceduta dal segno \*

favor de' Greci in Sicilia<ref type="simbolo">\*confermò a 30 di maggio dalla vecchia Capoa i privilegi all'abate volturnense Ilario e cominciò pure il tenimento de' beni dal fiume Sangro</ref> passato in Benevento ...

## Tag <bibl> per taggare citazioni bibliografiche

![](_page_22_Figure_1.jpeg)

Le citazioni **<bibl>** vanno inserite nel testo, nel punto esatto di riferimento; sono contenuti i tag **<author>** per il nome dell'autore, **<title>** per il titolo dell'opera e **<biblScope>** per i numeri di partizioni e delle pagine

... apud <bibl>

<author>Muratori</author><title>Rerum Italicarum Scriptores</title>

<br/><biblScope>tomo 1^, parte 2^, pagina 508</biblScope></bibl>

## Tag <figure> per taggare **disegni**, **figure** ...

![](_page_23_Figure_1.jpeg)

Le figure, i disegni in genere, sono marcati con **<figure>** che contiene **<head>** per un eventuale titolo per trascrivere un eventuale testo e **<desc>** per una libera e concisa descrizione.

<figure><!--desc>Monogramma dell'imperatore Corrado II</desc--><figure>

Parte Annali degli Abruzzi

Manoscritto VI

... esempio di trascrizione con più tag

pavor des Freci in Sièclias & galiato in Beneviento, con fermo as 5. de Siu = quo i envilezi al Monistero Cafinenje. Diel. Conr. non. Alterno Jun. Reg. 14 Imp. 13. (corr. 12.) Int. 6. Dopl. Chonr. Imp. onfermo a 30. 2 Magio Dalla vecchia Kadelow Came . wie Capow i Privilegi all'Alate Voltarnen= Herman Archicanc. 10 Ilario, a cominció pure il fenimento necogn. Bat. 3. Kal. Jun. 1038. Ind. 6. de beni dal frame Langro. Regn. 14. Jmg. 13. Act. in Ver. Capuas. in Joh. Chrow. Walt. L.S. ap. Mur. R.J. Jo. 1. P. 2. p. 508.

#### ....

favor de' Greci in Sicilia<ref type="simbolo">\*confermò a 30 di maggio dalla

vecchia Capoa i privilegi all'abate volturnense Ilario e cominciò pure il tenimento de' beni dal fiume Sangro.

<note xml:lang="lat >Diploma Chonradi imperatoris,

<figure><desc>Monogramma dell'imperatore Corrado II</desc></figure>

Kadelous cancellarius vice Hermanni archicancellarii recognovi. Datum 3^ kalendas iunii, 1038,

indictione 6<sup>^</sup>, regni 14<sup>^</sup>, imperii 13<sup>^</sup>. Actum in vetere Capua, in

<br/>
<bibl><author>Iohannes</author><title>Chronicon Vulturnense</title>

<biblScope>liber 5^</biblScope>

#### apud

<br/>
<bibl><author>Muratori</author><title>Rerum Italicarum Scriptores</title>

<biblScope>tomo 1^, parte 2^, pagina 508</biblScope>

</bibl>

</bibl>

</note>

</ref>

passato in Benevento, confermò a 9 di giugno i privilegi al monistero Casinense. <note xml:lang="lat">Diploma Conradi nono iuni, anno regni 14^, anno imperii 13^ (corrente 12^), indictione 6<sup>^</sup></note>

#### Fine della trascrizione, salvataggio e invio

| @ Manoscritti Antinoriani | Home risorse ~                                                                                                    | guide ~ Il progetto                                                                                                    | SUPPORTO | BACKOFFICE BENVENUTO ALESSIA.DISTEFANO3@UNIVAQ.IT ~                                                                                                    |
|---------------------------|----------------------------------------------------------------------------------------------------|----------------------------------------------------------------------------------------------------|----------|----------------------------------------------------------------------------------------------------|
|                           |                                                                                                    | ←→ # Facsimile                                                                                                    | ~        |                                                                                                    |
|                           |                                                                                                    | #4                                                                                                    | 42       |                                                                                                    |
| Manoporge                 | Lo. Harderone Or. 11 Jahren<br>Robert Der K. Mark<br>Ins. Const. D. Mark<br>Mark Const. De Mark<br>Mark Const. De Jahren<br>Mark Const. De Jahren<br>1936<br>1936<br>1936<br>1936<br>1936<br>1936<br>1936<br>1937<br>1937<br>1937<br>1937<br>1937<br>1937<br>1937<br>1937 | And a series of the series of the series of |          | J. Takes         Takes per set of the gas adapts - steme radius.         Form are less - de far gas adapts - dense radius.         Takes here:       and         Takes here:       and         Takes here:       and         Takes here:       and         Takes here:       and         Takes here:       and         Takes here:       and         Takes here:       and         B       and         B       and         Construction       and         Construction       and <tr< th=""></tr<> |
|                           |                                                                                                    |                                                                                                    |          | TEI                                                                                                    |
| Downloads 🕰               |                                                                                                    |                                                                                                    |          | TEI                                                                                                    |
| Jpeg 🗟 🛛 Tiff 🗟           |                                                                                                    |                                                                                                    | Invia    |                                                                                                    |

Completata la trascrizione, effettua un ultimo salvataggio del file, esci dall'applicazione e **invia il file** attraverso il tasto posto in basso al foglio di trascrizione TEI. La tua trascrizione sarà pubblicata a tuo nome, previa revisione. Grazie per il tuo contributo!